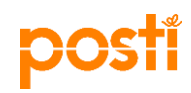

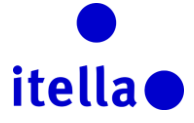

# POSTI GROUP HANKINTAPORTAALI – TOIMITTAJAOPAS

Tämän oppaan on luonut Posti Group ("Posti") antaakseen sinulle tarvittavat tiedot rekisteröintiprosessia varten.

Postin hankintaportaaliin rekisteröitymisen tarkoituksena on tunnistaa organisaatiosi/yrityksesi Postin mahdollisena toimittajaehdokkaana. Se ei tarkoita, että Posti sitoutuu myöntämään minkäänlaista sopimusta organisaatiollesi/yrityksellesi.

#### MIKÄ ON POSTIN HANKINTAPORTAALI?

Postin hankintaportaali on sähköinen järjestelmä, jota Posti käyttää harjoittaessaan strategista hankintaa toimittajiensa kanssa. Tähän kuuluu:

- Tietopyynnöt (RFI)
- Tarjouspyynnöt (RFP)
- Huutokaupat
- Sopimusten hallinta
- Suorituskyvyn seuranta

#### Portaali on ilmainen toimittajille ja sitä on helppo käyttää.

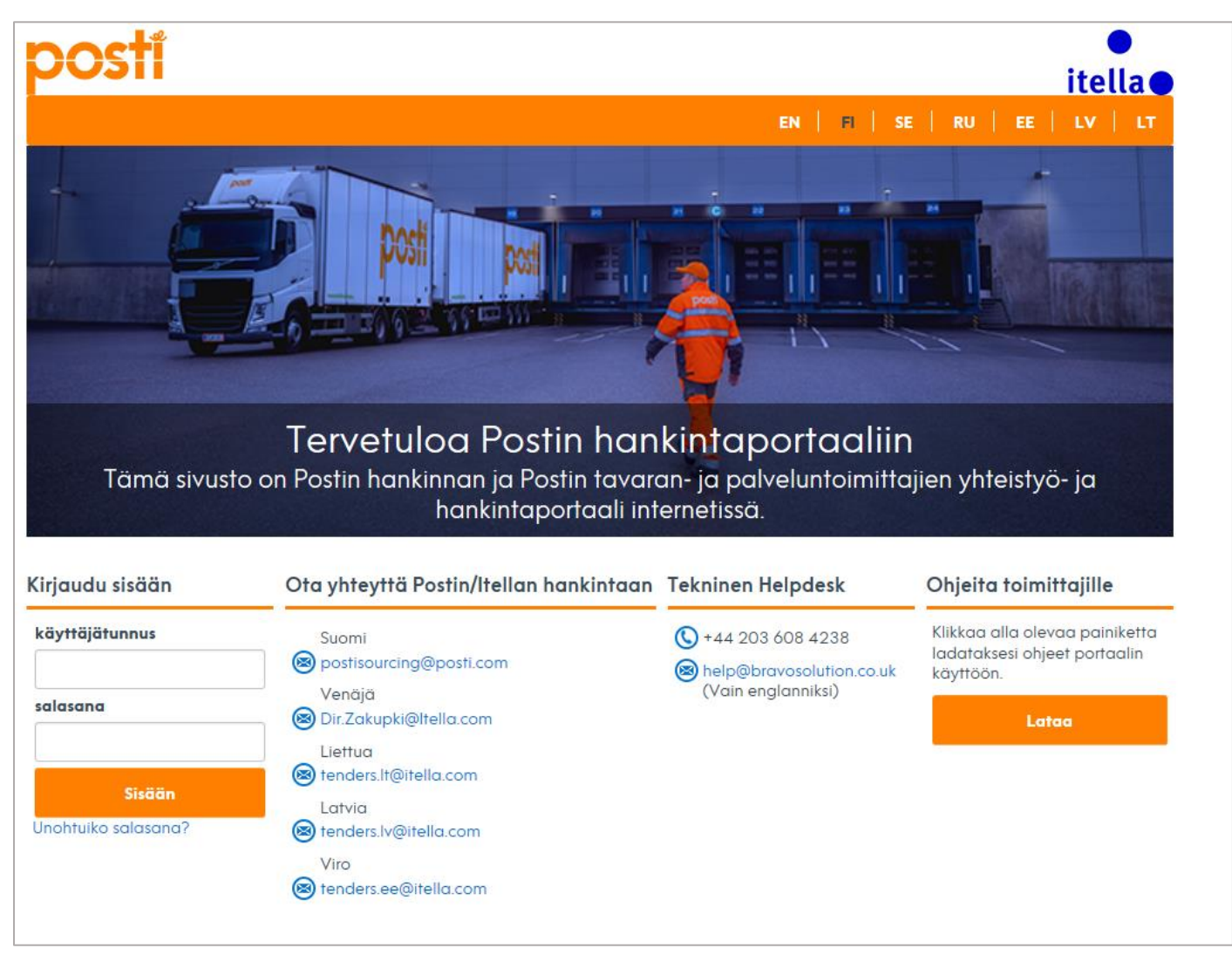

Kuva 1: Tervetuloa Postin hankintaportaaliin

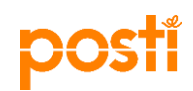

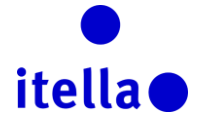

## SISÄLTÖ

| Mikä on Postin hankintaportaali?                      | 1  |
|-------------------------------------------------------|----|
| Sisältö                                               | 2  |
| Portaaliin rekisteröityminen                          | 2  |
| Portaalin käyttöehdot                                 | 3  |
| Toimittajan rekisteröintilomake                       | 3  |
| Toimittajan rekisteröityminen perusprofiilikysymykset | 5  |
| Toimittajan profiili: Organisaation profiili          | 10 |
| Toimittajan profiili: Yleisnäkymä                     | 11 |
| Toimittajan profiili: Käyttäjien hallinta             | 13 |
| RFI:hin tai RFP:hen vastaaminen                       | 16 |
| Huutokauppaan osallistuminen                          | 20 |
| Sopimusten tarkastelu ja hyväksyntä                   | 22 |
| Tarvitsetko apua?                                     | 23 |

#### PORTAALIIN REKISTERÖITYMINEN

On kaksi tapaa rekisteröityä Postin hankintaportaaliin:

a) Postin hankintaosasto aloittaa rekisteröintiprosessin organisaatiollesi/yrityksellesi. Posti täyttää joitain tietoja organisaatiosi profiiliin ja sinun täytyy jatkaa rekisteröintiprosessia täyttämällä loput kentät.

*Huomautus 1:* Kun Postin hankintaosasto aloittaa rekisteröintiprosessin puolestasi, saat käyttäjänimen ja salasanan (eri sähköposteissa) siihen sähköpostiosoitteeseen, jonka annoit rekisteröintiprosessia varten.

**Huomautus 2:** Vaikka Postin hankintaosasto on jo täyttänyt tietoja valmiiksi, sinä olet vastuussa siitä, että kaikki tiedot ovat oikein. Käythän kaikki täytetyt kentät kunnolla läpi ja korjaat tiedot muokattavissa olevissa kentissä, jos tarve vaatii, ja ilmoitathan Postille, jos jotkut tiedot vaativat korjaamista. Lähetä sähköposti, joka sisältää kaikki tarvittavat tiedot ja asiakirjat, Postille.

b) Voit rekisteröityä Postin hankintaportaalissa rekistöitymislinkin kautta, jonka Postin hankintaosaston yhteyshenkilö on sinulle lähettänyt. Tässä tapauksessa Postin hankintaosasto ei ole täyttänyt mitään tietokenttiä etukäteen.

Voit asettaa käyttökielesi ja aikavyöhykkeesi käyttäjäprofiilissasi.

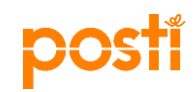

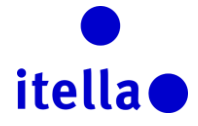

### PORTAALIN KÄYTTÖEHDOT

Kun olet valinnut käyttökielesi portaalissa, saat luettavaksesi **portaalin käyttöehdot.** Luethan tämän asiakirjan huolella ja sitten hyväksy tai hylkää se.

Jatkaaksesi rekisteröintiprosessissa sinun on **hyväksyttävä portaalin käyttöehdot** valitsemalla "Hyväksyn" ja sitten valitsemalla "Vahvista" kuten alla olevassa kuvassa 2 (kohdat 1 ja 2).

*Huomautus*: Voit halutessasi ladata PDF tiedoston sivun oikeasta yläkulmasta (kohta 3 alla olevassa kuvassa 2). Varmistathan myös, että sinulla on hyvä internetyhteys, sillä jos menetät yhteyden internettiin, sinun on täytettävä tiedot uudelleen.

| Close     Close     Close                                                                                                    | le |
|----------------------------------------------------------------------------------------------------|----|
|                                                                                                    |    |
| Postin hankintaportaalin käyttäjäsopimus                                                                                                    |    |
| 1. Johdvalto<br>1. Tämä Postin ja turimittajan välinen käyttäjäi kusise käyttäjäisen kusise teimittajan Posti Group Sourcing Posta-järjesteimän (Järjesteimä) käyttäjäisepimuksen ja sällysteimin käyttäjäi kusisessa, jossa toimittaja vastaa Ostajan kutsuun osallistua Ostajan hankintamenettelyyn. Kaikkin hankintohin sovelletaan entilistä sopimusta.<br>2. Jos toimittaja-käyttäjä kujisultuu sisään läyttäjätunnusta ja salasanaa, toimittaja hyväksy taman käyttäjä                                                                                                    |    |
| 2. Jušpisetema     1. Jušpisetema     1. Jušpisetema     1. Jušpisetema     2. Kajksi immatriaalioksudel algestema, fanoltaen mm. Isaksa sen tominnasta.     2. Kajksi immatriaalioksudel algestema fanoltaen mm. Isaksa sen tominnasta.     2. Kajksi immatriaalioksudel algestema fanoltaen mm. Isaksa patentity, teikjanoksuksa, teokantaoiseuksia, torixannerikejä, verikotunnusten nimä, osaamista, hyödyllisyysmälejä, ja mallioksuksia riippunatta sitä, onio nitä rekisteröity tai voidaanko nitä rekisteröity sai voidaanko nitä rekisteröity sai voitaan nitä voitaanko nitä rekisteröity sai voitaanko nitä rekisteröity sai voitaanko nitä rekisteröity sai voitaanko nitä rekisteröity sai voitaanko nitä voitaanko nitä rekisteröity sai voitaanko nitä rekisteröity sai voitaanko nitä rekisteröity sai voitaanko nitä rekisteröity sai voitaanko nitä rekisteröity sai voitaanko nitä rekisteröity sai voitavoita nitä rekisteröity sai v |    |
| S. Käyttööikeudet     Costaja myörtää kämin käyttäjäsopimuksen ehtojen mukaisesti maksutta toimittaja-käyttäjä -käyttäjä-käyttäjä-käyttä-käyttä-käyttä-käyttä-käyttä-käyttä-käyttä-käyttä-käyttä-käyttä-käyttä-käyttä-käyttä-käyttä-kä-käyttä-käyttä-kä-kä-kä-kä-kä-käyttä-kä-kä-kä-kä-kä-kä-kä-kä-kä-k |    |
|                                                                                                    |    |
| Hyväksyttekö Postin hankintaportaalin käyttäjäsopimuksen?                                                                                                    |    |
| 2 Hyväksyn<br>Vahrista                                                                                                    |    |

Kuva 2: Portaalin käyttöehdot

## TOIMITTAJAN REKISTERÖINTILOMAKE

Seuraava sivu on toimittajan rekisteröintilomake. Tämä lomake on jaettu kahteen osaan: toimittajan tiedot ja käyttäjän tiedot.

Ensimmäisessä osassa, toimittajan tiedot, on tarkoitus kerätä tietoa sinun organisaatiostasi/yrityksestäsi ja sinun on täytettävä nämä tiedot.

Huomautus 1: Kaikki kohdat, jotka on merkattu tähdellä (\*) ovat pakollisia.

Kohtia, jotka on merkattu punaisilla neliöillä kuvassa 3 alla, ei voi muuttaa sen jälkeen kun olet lähettänyt tietosi. Jos näitä on muokattava, sinun on otettava yhteyttä yhteyshenkilöösi Postin hankintaosastolla.

*Huomautus 2*: Kun pyydät muutoksia tietoihisi, sinua saatetaan pyytää esittämään tarpeelliset todisteasiakirjat. (esim. kirje pankilta, joka todistaa pankkitietojen muutokset).

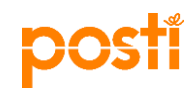

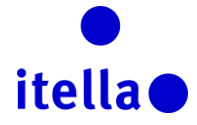

| organisaation yksityiskohtia                                          |       |   |
|-----------------------------------------------------------------------|-------|---|
| ∗ Toimittajan nimi                                                    |       |   |
| k Maa                                                                 | SUOMI | ~ |
| Osoite                                                                |       |   |
| Kaupunki                                                              |       |   |
| Postinumero                                                           |       |   |
| Y-tunnus                                                              |       |   |
| ALV-numero (maatunnuksen kanssa) (jos sitä ei ole, käytä<br>0)        |       |   |
| Verkkosivusto                                                         |       |   |
| IBAN                                                                  |       |   |
| Pankkitili                                                            |       |   |
| Pankin nimi                                                           |       |   |
| SWIFT/BIC -koodi                                                      |       |   |
| Pankin/laskun valuutta                                                |       |   |
| Muut pankkitilit                                                      |       |   |
| SAP toimittaja ID koodi (järjestelmä generoi tämän<br>automaatisesti) |       |   |

Kuva 3: Toimittajan rekisteröintilomake – organisaation tiedot

Rekisteröintiprosessin toisen osan tarkoituksena on kerätä tietoa organisaatiosi/yrityksesi portaalin käyttäjästä/käyttäjistä.

| 2<br>Käyttäjän yksityiskohdat                                                                                                    |   |   |
|----------------------------------------------------------------------------------------------------|---|---|
| * Etunimi                                                                                                    |   |   |
| * Sukunimi                                                                                                    |   |   |
| ★ Luo käyttäjätunnus (muistathan käyttäjätunnuksesi)                                                                                                    |   |   |
| ✤ Sähköpostiosoite HUOMIO: Tätä sähköpostiosoitetta käytetään<br>sisäänkirjautumiseen sekä kaikessa viestinnässä. Varmista että<br>syötät osoitteet oikein. Käytä ";" (puolipilkkua) erotellaksesi<br>useat sähköpostiosoitteet. |   |   |
| * Puhelinnumero (Varmistahan numeron oikeinkirjoituksen.<br>Puhelinnumero täytyy alkaa "+", jonka jälkeen maatunnus ja<br>sitten puhelinnumero ilman ensimmäistä nollaa)                                                         |   |   |
| ∗ Ensisijainen järjestelmän käyttökieli                                                                                                    | 💙 |   |
| * Aikavyöhyke                                                                                                    |   | ~ |
| Rooli organisaatiossa                                                                                                    | 🗸 |   |
|                                                                                                    |   |   |

Kuva 4a: Toimittajan rekisteröintilomake – käyttäjätiedot

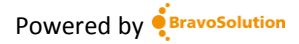

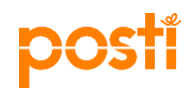

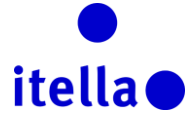

Jos yrityksesi toimii Suomen aikavyöhykkeessä, valitse pudotusvalikosta (GMT+2:00) EET (Eastern Europe Time).

| Käyttäjän yksityiskohdat                                                                                                    |                                                                                                    |
|----------------------------------------------------------------------------------------------------|----------------------------------------------------------------------------------------------------|
| * Etunimi                                                                                                    |                                                                                                    |
| * Sukunimi                                                                                                    |                                                                                                    |
| ∗ Luo käyttäjätunnus (muistathan käyttäjätunnuksesi)                                                                                                    |                                                                                                    |
| Sähköpostiosoite HUOMIO: Tätä sähköpostiosoitetta käytetään<br>sisäänkirjautumiseen sekä kaikessa viestinnässä. Varmista että<br>syötät osoitteet oikein. Käytä ";" (puolipilkkua) erotellaksesi<br>useat sähköpostiosoitteet. | (GMT 0:00) Western Europe Time, London, Lisbon<br>(GMT + 0:00) Casablanca<br>(GMT + 0:00) Monrovia, Reykjavik<br>(GMT + 1:00) CET(Central Europe Time), Brussels, Copenhagen, Madrid, Paris, Rome<br>(GMT + 1:00) Kinshasa<br>(GMT + 1:00) Tripoli<br>(GMT + 2:00) Amman |
| ✤ Puhelinnumero (Varmistahan numeron oikeinkirjoituksen.<br>Puhelinnumero täytyy alkaa "+", jonka jälkeen maatunnus ja<br>sitten puhelinnumero ilman ensimmäistä nollaa)                                                       | (GMT + 2:00) Cairo<br>(GMT + 2:00) Central Africa Time Harare, Pretoria<br>(GMT + 2:00) EET (Eastern Europe Time)<br>(GMT + 2:00) Jerusalem                                                                                                    |
| ★ Ensisijainen järjestelmän käyttökieli                                                                                                    | (GMT + 2:00) Kaliningrad<br>(GMT + 2:00) South Africa Time, Johannesburg                                                                                                    |
| * Aikavyöhyke                                                                                                    | (GMT + 3:00) Baghdad<br>(GMT + 3:00) Eastern Africa Time, Nairobi<br>(GMT + 3:00) Kuwait, Riyadh, Doha, Manama<br>(GMT + 3:00) Moscow, St. Petersburg, Volgograd                                                                                                    |
| Rooli organisaatiossa                                                                                                    | (GMT + 3:30) Tehran<br>(GMT + 4:00) Abu Dhabi, Dubai, Muscat<br>(GMT + 4:00) Baku<br>(GMT + 4:00) La Réunion<br>(GMT + 4:30) Kabul<br>(GMT + 5:00) Islamabad, Karachi                                                                                                    |

Kuva 4b: Toimittajan rekisteröintilomake – Aikavyöhykkeen valinta

Kun olet varma, että olet täyttänyt kaikki kentät, valitse "Tallenna" painike näytön oikeasta yläkulmasta kuten alla olevassa kuvassa:

| Uuden toimittajan rekisteröinti |          |
|---------------------------------|----------|
|                                 | Tallenna |

Kuva 5: Toimittajan rekisteröintilomake – tallenna tiedot

## TOIMITTAJAN REKISTERÖITYMINEN PERUSPROFIILIKYSYMYKSET

Seuraavaksi vuorossa on "Perusprofiililomake: Rekisteröityminen" -sivu. Se sisältää listan kysymyksiä, jotka kertovat Postille organisaatiostasi/yrityksestäsi.

Kuten aiemminkin, vastaa kaikkiin kysymyksiin, jotka on merkitty punaisella tähdellä. Kun olet valmis, valitse "Tallenna ja jatka" jatkaaksesi rekisteröintiprosessin seuraavaan osaan.

| postí                                                     |                                                                                                    | itella                                  |
|-----------------------------------------------------------|----------------------------------------------------------------------------------------------------|-----------------------------------------|
| <ul> <li>Perusprofiilil</li> <li>Rekisteröinti</li> </ul> | omake : Rekisteröinti                                                                                                    |                                         |
| Laatu ja ympärist                                         | tö                                                                                                    | Tallenna ja jotka X Pērusta             |
| Laatu ja ympäristö                                        | Onko yrityksessänne laatujärjestelmä?                                                                                                    | KYLLÄ – ISO 9001 -sertifiotu            |
| Laatu ja ympäristö                                        | Onko yrityksessänne ympäristöjärjestelmä?                                                                                                    | KYLLÄ – vastaava ympäristöjärjestelmä 🗸 |
| Laatu ja ympäristö                                        | Onko yrityksellänne käytössä laadullisia / ympäristöllisiä / eettisiä vaatimuksia toimittajille?                                                  | KYLLÄ 🛩                                 |
| Auditointi                                                |                                                                                                    |                                         |
| Tarkastus                                                 | Onko yrityksessänne suoritettu laadun, eettisyyden tai yrityksen toiminnan auditointia, kolmannen osapuolen, viranomaisen tai asiakkaan toimesta? |                                         |
| Liiketoiminta                                             |                                                                                                    |                                         |
| Liiketoiminta                                             | Mikä on yrityksenne vuosittainen liikevaihto?                                                                                                    | 2-10me                                  |
| Tyytyväisyys                                              |                                                                                                    |                                         |
| Tyytyväisyys                                              | Kuinka tyytyväinen olette yhteistyöhön Postin kanssa?                                                                                             | Tyytyväinen 🗸                           |
| Tyytyväisyys                                              | Kommentteja yhteistyön toimivuudesta ja parannusehdotuksia                                                                                        | f<br>Moridania santavilla 1999          |

Kuva 6: Perusprofiililomake: Pääkysymyksiin vastaaminen

Huomautus: Kaikki kohdat, jotka on merkattu tähdellä (\*) ovat pakollisia.

Edellisten vastaustesi perusteella, jotka on esitetty kuvassa 6, ilmestyy lisäkysymyksiä, joihin sinun on vastattava.

| <ul> <li>Perusprofiililomake : Laatu</li> <li>Rekisteröinti</li> </ul> | (ISO)                                               |                          |         |                   |           |
|------------------------------------------------------------------------|-----------------------------------------------------|--------------------------|---------|-------------------|-----------|
|                                                                        |                                                     |                          |         | Tallenna ja jatka | × Peruuta |
| Laatu ja ympäristö_a<br>Quality and environment_a                      |                                                     |                          |         |                   |           |
| Laatu ja ympäristö                                                     | Anna ISO 9001 sertifikaatinne numero.               | Merkkejä saatavilla 2000 | 0       |                   |           |
| Laatu ja ympäristö                                                     | Mäantä ISO 9001 sertifikaattinne käyttöönottovuosi. | Merkkejä saatavilla 2000 | \$<br>• |                   |           |

Kuva 7: Perusprofiililomake: Lisäkysymykset

Vastaathan kaikkiin kysymyksiin, jotka on merkattu punaisella tähdellä (\*) ja valitse "Tallenna ja jatka" kunnes järjestelmä näyttää viestin, joka vahvistaa, että rekisteröintiprosessi on valmis (katso kuva 8 alla). Seuraavaksi valitse "Sulje ikkuna" (katso kuva 8 alla).

| Rekisteröinnin vahvistus                                                                                                    |                |
|----------------------------------------------------------------------------------------------------|----------------|
|                                                                                                    | X Sulje ikkuna |
| Rekisteröntprozessi on valmis. Tilisi on aktivottu ja aktivotnu ja aktivotnu ja akt |                |

Kuva 8: Perusprofiililomake: Rekisteröinnin vahvistus

Jos et ole täyttänyt kaikkia vaadittuja kenttiä ja vastannut kaikkiin kysymyksiin, tiliäsi ei aktivoida. Järjestelmä näyttää sinulle virheilmoituksen (katso kuva 9), joka kertoo, mitä vaadittuja kenttiä et ole täyttänyt.

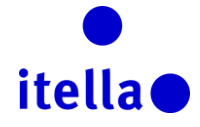

|                                                          |               | Message from webpage                   |
|----------------------------------------------------------|---------------|----------------------------------------|
| ⊧ Toimittajan nimi                                       | Supplier Alfa |                                        |
| ⊧ Maa                                                    | SUOMI         | Pyyntö tuotti seuraava virheet:        |
| k Osoite                                                 | Road X        | - Puuttuva pakoilinen kenttä: Y-tunnus |
| k Kaupunki                                               | Helsinki      | ОК                                     |
| * Postinumero                                            | RG1845        |                                        |
| • Y-tunnus                                               | A             |                                        |
| ALV-numero (maatunnuksen kanssa) (jos sitä ei ole, käytä | 0             |                                        |
| 0)                                                       |               |                                        |
| Verkkosivusto                                            |               |                                        |

Kuva 9: Puuttuvat vaaditut kentät

post

Jos mitään virheviestiä ei ilmesty kun valitset "Tallenna", valitse "Sulje ikkuna" ja seuraava sivu tulee esiin:

| postí                                                                                                    | •<br>itella •                                                                                                    |
|----------------------------------------------------------------------------------------------------|----------------------------------------------------------------------------------------------------|
| <ul> <li>Tietopyynnöt (RFI:t)</li> <li>Tarjouspyynnöt (RFQ:t)</li> <li>Huutokaupat</li> <li>Toimittajan profiili<br/>Tarkastele ja ylläpidä organisaatiosi tietoja ja asetuksia.</li> <li>Yleisnäkymä<br/>Tarkastele koostetta tämän hetkisestä toiminnasta.</li> <li>Käyttäjien hallinta<br/>Lisää uusia käyttäjiö organisaation tiliin.</li> <li>Kirjaudu ulos</li> </ul> | Ota yhteyttä Postin/Itellan hankintaan         Suomi         Suomi         postisourcing@posti.com         Venäjä         Dir.Zakupki@Itella.com         Liettua         tenders.It@itella.com         Latvia         tenders.Iv@itella.com         Viro         tenders.ee@itella.com |
|                                                                                                    | Tekninen Helpdesk <ul> <li>+44 203 608 4238</li> <li>help@bravosolution.co.uk<br/>(Vain englanniksi)</li> </ul> Ohjeita toimittajille         Klikkaa alla olevaa painiketta ladataksesi<br>ohjeet portaalin käyttöön.         Lataa                                                   |

Kuva 10: Toimittajan sisäänkirjautumissivu: käyttäjätunnus ja salasana

Tämä sivu on portaalin sisäänkirjautumissivu, jota sinun tulee käyttää tästä eteenpäin kirjautuessasi sisään portaaliin.

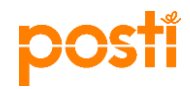

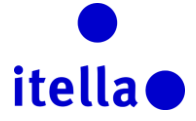

Nyt tarkista sähköpostisi (se sama, jota käytit rekisteröinnin yhteydessä) ja kirjaudu sisään käyttämällä **käyttäjänimeä**, jonka valitsisit ja **salasanaa**, joka lähetettiin siihen samaan sähköpostiosoitteeseen erillisessä sähköpostissa (järjestelmä on automaattisesti luonut salasanan).

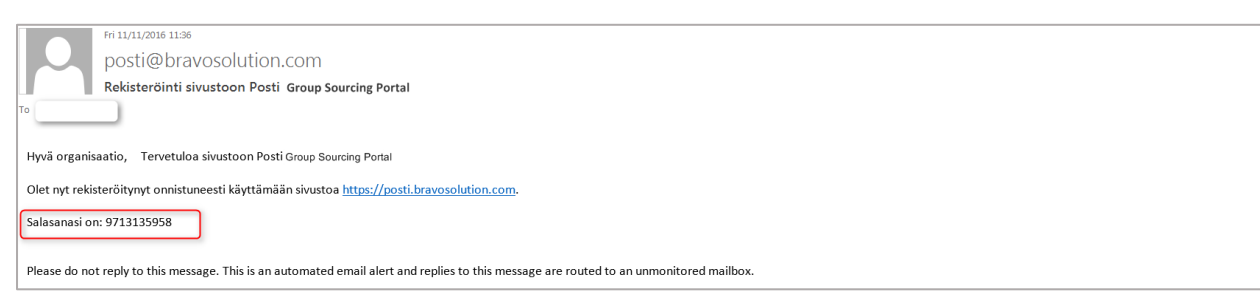

Kuva 11: Sähköposti-ilmoitus – portaalin salasana

| Hyvä Toimittaja,                                                                                                    |  |
|----------------------------------------------------------------------------------------------------|--|
| Tilisi on aktivoitu sivustossa Posti Group Sourcing Portal                                                                              |  |
| Voit nyt käyttää kaikkia alustassa käytettävissä olevia alueita käyttäjänimesi ja salasanasi avulla.                                    |  |
| Muistutamme, että valitsemasi käyttäjänimi on: finnishsupplier Sivuston osoite on: <u>https://posti.bravosolution.com</u>               |  |
| Huomautus: Alustan käytön tunnistetietoja voi käyttää sisäänkirjaussivun käyttäjänimen tai salasanan palautusalueen kautta.             |  |
|                                                                                                    |  |
| Please do not reply to this message. This is an automated email alert and replies to this message are routed to an unmonitored mailbox. |  |

Kuva 12: Sähköposti-ilmoitus – tilin aktivointi

Ensimmäisellä sisäänkirjautumiskerralla sinun täytyy hyväksyä jälleen portaalin käyttöehdot. Sen jälkeen sinua myös pyydetään **vaihtamaan salasanaa turvallisuussyistä**. Seuraa ohjeita, jotka on korostettu alla olevassa kuvassa:

| Jatka n                       | näärittämällä uusi salasana                                                                                                    |           |
|-------------------------------|----------------------------------------------------------------------------------------------------|-----------|
| A Tur<br>Syd                  | vallisuussyistä sinua vaaditaan muuttamaan salasanasi.<br>ötä uusi salasana alla oleviin kenttiin ja valitse "Lähetä" jatkaaksesi.                                                                                               |           |
| Sala<br>i Sala<br>Var<br>Sala | asanan täytyy sisältää ainakin 8 merkkiä.<br>asanan tulee olla eri kuin sisään kirjautumisen!<br>roitus! Uuden salasanan tulee olla eri kuin aikaisemmat 10 salasanaa.<br>asanojen täytyy sisältää sekä kirjaimia että numeroita |           |
| Uusi sala<br>Vahvista         | sana                                                                                                    |           |
|                               | Lähetä                                                                                                    |           |
|                               |                                                                                                    | × Peruuta |

Kuva 13: Vaihda salasana

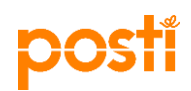

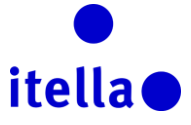

Kirjoita uusi salasana ja valitse "Lähetä". Tämä tuo sinut "toimittajan navigointi" -sivulle.

| postí                                                                                  | itella                                                                   |
|----------------------------------------------------------------------------------------|--------------------------------------------------------------------------|
|                                                                                        |                                                                          |
| Toimittajan Sivut                                                                      |                                                                          |
| Tietopyynnöt (RFI:t)                                                                   | Ota yhteyttä Postin/Itellan<br>hankintaan                                |
| > Tarjouspyynnöt (RFQ:t)                                                               | Suomi                                                                    |
| Huutokaupat     Toimittaian profiili                                                   | Venäjä<br>Dir Zakupki@Itella.com                                         |
| Tarkastele ja ylläpidä organisaatiosi tietoja ja asetuksia.                            | Liettua                                                                  |
| <ul> <li>Yleisnäkymä<br/>Tarkastele koostetta tämän hetkisestä toiminnasta.</li> </ul> |                                                                          |
| Käyttäjien hallinta<br>Lisää uusia käyttäjiä organisaation tiliin.                     |                                                                          |
| Y Kirjaudu ulos                                                                        | Tekninen Helpdesk                                                        |
|                                                                                        | <b>(</b> ) +44 203 608 4238                                              |
|                                                                                        | help@bravosolution.co.uk<br>(Vain englanniksi)                           |
|                                                                                        | Ohjeita toimittajille                                                    |
|                                                                                        | Klikkaa alla olevaa painiketta ladataksesi<br>ohjeet portaalin käyttöön. |
|                                                                                        | Lataa                                                                    |

Kuva 14: Toimittajan sivut

Tällä sivulla on eri vaihtoehtoja, joista voit valita RFx:n hallinnoinnin ja huutokaupan tehtävät, organisaatiosi profiilin, yleisnäkymän ja käyttäjien hallinnan.

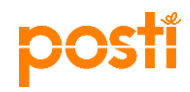

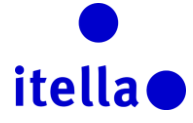

#### TOIMITTAJAN PROFIILI: ORGANISAATION PROFIILI

Päivittääksesi organisaatiosi asetuksia, valitse "Toimittajan profiili" linkki. Tämä vie sinut sivulle, jossa voit päivittää rekisteröintitietojasi, perusprofiilia, tilan yhteenvetoa ja vastaushistoriaa.

| Organisaation yksityiskohtia                                          |                         |  |  |  |  |
|-----------------------------------------------------------------------|-------------------------|--|--|--|--|
| ∗ Toimittajan nimi                                                    | Finnish Supplier        |  |  |  |  |
| <mark>∗</mark> Maa                                                    | SUOMI                   |  |  |  |  |
| * Osoite                                                              | Alexandra Place         |  |  |  |  |
| <b>∗</b> Kaupunki                                                     | Espo                    |  |  |  |  |
| * Postinumero                                                         | ES123                   |  |  |  |  |
| * Y-tunnus                                                            | 123456789               |  |  |  |  |
| * ALV-numero (maatunnuksen kanssa) (jos sitä ei ole, käytä 0)         | 0                       |  |  |  |  |
| Verkkosivusto                                                         | www.finnishsupplier.com |  |  |  |  |
| IBAN                                                                  | FI2112345600000785      |  |  |  |  |
| Pankkitili                                                            | 123455                  |  |  |  |  |
| Pankin nimi                                                           | Nordea                  |  |  |  |  |
| SWIFT/BIC -koodi                                                      | NDEAFIHH                |  |  |  |  |
| Pankin/laskun valuutta                                                | EUR                     |  |  |  |  |
| Muut pankkitilit                                                      |                         |  |  |  |  |
| SAP toimittaja ID koodi (järjestelmä generoi tämän<br>automaatisesti) |                         |  |  |  |  |

Kuva 15: Toimittajan profiilisivu – toimittajan tietojen hallinta

Huomautus: kaikkia kenttiä ei voi muokata! Jos sinun tarvitsee päivittää tietoja, jotka ovat kentissä, jotka eivät ole muokattavissa, sinun on oltava yhteydessä yhteyshenkilöösi Postin hankintaosastolla. Esimerkiksi ylläolevassa kuvassa 15 näet, että "Y-tunnus" -kenttä on lukittu eikä sitä voi muokata.

Tältä sivulta voit myös siirtyä muihin välilehtiin, kuten "Perusprofiili", Tilan yhteenveto" ja "Vastaushistoria" (kuva 16 alla).

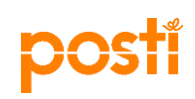

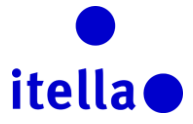

| â   | Rekisteröintidata                    | Perusprofiili | Tilan yhteenveto | Vastaushistoria  |  |  |  |  |
|-----|--------------------------------------|---------------|------------------|------------------|--|--|--|--|
|     |                                      |               |                  |                  |  |  |  |  |
| P   | Organisaation nimi: Finnish Supplier |               |                  |                  |  |  |  |  |
|     | Organisaation yksityiskohtia         |               |                  |                  |  |  |  |  |
|     | Toimittajan ni                       | mi            |                  | Finnish Supplier |  |  |  |  |
| ~ 1 | Маа                                  |               |                  | SUOMI            |  |  |  |  |
|     | Osoite                               |               |                  | Alexandra Place  |  |  |  |  |
| -   | Kaupunki                             |               |                  | Espo             |  |  |  |  |
|     | Postinumero                          |               |                  | EH               |  |  |  |  |

Kuva 16: Toimittajan profiilisivu – kaikki välilehdet

#### TOIMITTAJAN PROFIILI: YLEISNÄKYMÄ

Yleisnäkymä antaa sinulle mahdollisuuden nähdä yhdellä katsauksella kaikki olennaiset toimet ja organisaatiosi/yrityksesi tiedot.

Päästäksesi yleisnäkymään toimittajan sivut -sivulta valitse "Yleisnäkymä" -hyperlinkki (kuva 17 alla).

| postí                                                                                                    | •<br>itella •                                                                                                    |
|----------------------------------------------------------------------------------------------------|----------------------------------------------------------------------------------------------------|
| Toimittajan Si∨ut<br>→ RFLt                                                                                                    | Ota yhteyttä Postin/Itellan<br>hankintaan                                                                                         |
| <ul> <li>&gt; RFQ:t</li> <li>&gt; Huutokaupat</li> <li>&gt; Toimittajan profiili<br/>Tarkastele ja ylläpidä organisaatiosi tietoja ja asetuksia.</li> <li>&gt; Yleisnäkymä<br/>Tarkastele koostetta tämän hetkisestä toiminnasta.</li> <li>&gt; Käyttäjien hallinta<br/>Lisää uusia käyttäjiä organisaation tiliin.</li> </ul> | Suomi<br>Suomi<br>Venäjä<br>Dir.Zakupki@Itella.com<br>Liettua<br>tenders.lt@itella.com<br>Latvia<br>tenders.lv@itella.com<br>Viro |

Kuva 17: Yleisnäkymä – toimittajan profiili

*Huomautus:* ollessasi portaalissa voit palata yleisnäkymään milloin vain valitsemalla 'nopeusmittari'-välilehden navigointivalikosta näytön vasemmalla laidalla (kuva 18).

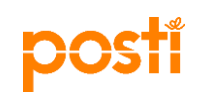

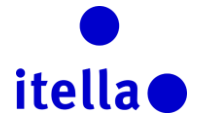

| â | Valikko                   |                          |                                                  |                                                  | 00 |
|---|---------------------------|--------------------------|--------------------------------------------------|--------------------------------------------------|----|
|   | Yleisnäkymä               | Pääyleisnäkymä           | <br>III Omat RFI:t avoimien vastauksien kanssa   | Avoimet ja odottavat huutokaupat                 |    |
|   | Projektit                 |                          | <ul> <li>Ei esitettäviä tietopyymtöjä</li> </ul> | <ol> <li>Ei esitettäviä huutokauppoja</li> </ol> |    |
| ſ | Oma organisaatio          |                          |                                                  |                                                  |    |
|   | Tiedoston jako            |                          | III Omat RFQ:t odottamassa avoimia vastauksia    |                                                  |    |
|   | Käyttäjähallinta          |                          | ① El esitettäviä RFQ.tta                         |                                                  |    |
|   | Hakemistolista            | J                        |                                                  |                                                  |    |
|   | < Uudet viestit (viimeise | et 30 päivää)            |                                                  |                                                  |    |
|   |                           | Ei lukemattomia viestejä |                                                  |                                                  |    |
|   |                           |                          |                                                  |                                                  |    |

Kuva 18: Yleisnäkymä – toimittajan profiilisivu

Yleisnäkymä näyttää toimet, jotka vaativat huomiotasi, esim. kuvassa 19 alla.

| p    | DSTI Group                                 |                                                                                     | Tervetuloa Antti Admin |
|------|--------------------------------------------|-------------------------------------------------------------------------------------|------------------------|
| ŵ    | Pääyleisnäkymä                             |                                                                                     | 0 0                    |
|      | 😁 Pikalinkit                               | 📰 Omat RFI:t avoimien vastauksien kanssa                                            |                        |
|      | ~ Standardi linkit<br>Organisaatioprofiili | El estettáviá telopyyntójá     El estettáviá huutokauppoja                          |                        |
|      | Omat huutokaupat                           | III Omat RFQ:t odottamassa avoimia vastauksia                                       |                        |
| •••• | Omat RF0.1                                 | RFQ.<br>otsikko Ostajaorganisaatio RFQ-<br>sulkemispäivämäära/-aika Vastauksen tila |                        |
|      | Omat sopimukset<br>Hakemistolista          | test Posti Group 11.11.2016 19:00 Vastausta ei valmisteltu                          |                        |
|      | 📣 Uudet viestit (viimeiset 30 päivää)      |                                                                                     |                        |
|      | O Ei lukemattomia viesteja                 |                                                                                     |                        |
|      |                                            |                                                                                     |                        |

Kuva 19: Pääyleisnäkymä

Voit muokata yleisnäkymää käyttäen 'hammasratas'-kuvaa oikeassa yläkulmassa. Voit valita kuinka haluat, että yleisnäkymän sisältö näytetään sivulla (katso kuva 20).

| yleisnäkymä                           |                          |                               |     |                             |                 |                              |                      |
|---------------------------------------|--------------------------|-------------------------------|-----|-----------------------------|-----------------|------------------------------|----------------------|
| 🔊 Pikalinkit                          |                          |                               |     | Omat RFI:t avoimien vastauk | sien kanssa     |                              |                      |
| <ul> <li>Standardi linkit</li> </ul>  |                          |                               |     |                             |                 |                              |                      |
| Drganisaatioprofiili                  |                          |                               |     |                             |                 |                              |                      |
| Omat huutokaupat                      |                          |                               |     |                             | × ia vastauksia |                              |                      |
| Dmat RFI:t                            |                          | Määrittele välilehden otsikko | ٨   | ota carakkoat               |                 |                              |                      |
| Dmat RFQ:t                            |                          | Otsikka                       | AS  |                             | inisaatio       | RFQ-sulkemispalvamaara/-alka | Vastauksen tila      |
| Dmat sopimukset                       |                          | Pääyleisnäkymä                | 25% | /50%/25%                    | )               | 11.11.2016 19:00             | Vastausta ei valmist |
| Hakemistolista                        |                          |                               | 33% | 733%/33%                    |                 |                              |                      |
| 🖤 Uudet viestit (viimeiset 30 päivää) |                          |                               | 50% | /50%                        | at              |                              |                      |
| D                                     | Ei lukemattomia viestejä |                               |     |                             |                 |                              |                      |

Kuva 20: Yleisnäkymän muokkaus

Sivun oikealla reunalla olevia kuvia voi käyttää järjestelmän suurimpien osa-alueiden navigointiin. Klikkaa kuvaa avataksesi valikon navigointivaihtoedot (katso kuva 21 alla).

|         | pos              | SU I         |                 |                              | itella               |                          |  |  |  |
|---------|------------------|--------------|-----------------|------------------------------|----------------------|--------------------------|--|--|--|
| pc      | Group            |              |                 |                              |                      | Tervetuloa Antti Admin   |  |  |  |
| ĉ       | Valikko          |              |                 |                              |                      |                          |  |  |  |
|         | Yleisnäkymä      |              |                 |                              |                      |                          |  |  |  |
|         | Projektit >      | Projektit    | *               |                              |                      |                          |  |  |  |
| đ       | Oma organisaatio | RFLt         | odi: RFQ:n tila | RFQ-sulkemispäivämäärä/-aika | v Ostajaorganisaatio | Vastauksen tila          |  |  |  |
|         | ona organisaato  | RFQ:t        | Omat RFQ:t      | 11.11.2016 19:00             | Posti Group          | Vastausta ei valmisteltu |  |  |  |
|         | Tiedoston jako   | Huutokaupat  |                 |                              |                      | 20 V Sivu 1 Jonka 1      |  |  |  |
| <u></u> | Käyttäjähallinta | Sopimukset > |                 |                              |                      |                          |  |  |  |

Kuva 21: Navigointivalikko

Voit myös päivittää henkilökohtaisia tietojasi yleisnäkymäsivulla tarpeen vaatiessa. Valitse yleisnäkymäsivun oikeassa yläkulmassa oleva "Käyttäjäprofiili" (kuva 22).

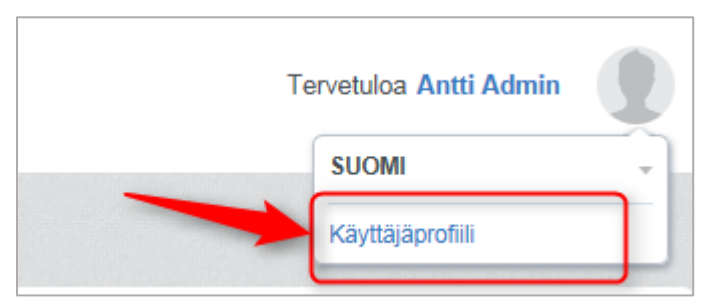

Kuva 22: Päivitä henkilökohtaisia tietoja

Valitse "Muokkaa" uudella sivulla päivittääksesi käyttäjätietojasi tai muuttaaksesi salasanaa (kuva 23):

|                                                                                                    | P Muunna salasanaa 🚥                                                                                                    |
|----------------------------------------------------------------------------------------------------|----------------------------------------------------------------------------------------------------|
| Käyttäjä: Antti Admin                                                                                                    |                                                                                                    |
| Käyttäjän yksityiskohdat                                                                                                    | C Muokkaa                                                                                                    |
| Etunimi                                                                                                    | Artti                                                                                                    |
| Sukunimi                                                                                                    | Admin                                                                                                    |
| Luo käyttäjätunnus (muistathan käyttäjätunnuksesi) (Olkaa<br>hyvä ja muistakaa teidän käyttäjätunnuksenne)                                                                                                    | a radu@travesolution.com                                                                                                    |
| Sähköpostiosoite HUOMIO: Tätä sähköpostiosoitetta käytetään<br>sisäänkirjautumiseen sekä kaikessa viestinnässä. Varmista että<br>syötta cositteet oikein. Käytä "," (puolipilkkua) erotellaksesi<br>useat sähköpostiosoitteet. | a.radu@bravosolution.com                                                                                                    |
| Puhelinnumero (Varmistahan numeron oikeinkirjoituksen.<br>Puhelinnumero täytyy alkaa "+", jonka jälkeen maatunnus ja<br>sitten puhelinnumero ilman ensimmäistä nollaa)                                                         | u de la constante de la constante de |
| Ensisijainen järjestelmän käyttökieli                                                                                                    | Suomi                                                                                                    |
| Aikavyöhyke                                                                                                    | (GMT + 3.00) Moscow, SL Petersburg, Volgograd                                                                                                    |
| Rooli organisaatiossa                                                                                                    |                                                                                                    |

Kuva 23: Muokkaa käyttäjätietoja tai muuta salasanaa

## TOIMITTAJAN PROFIILI: KÄYTTÄJIEN HALLINTA

Tämä toiminnallisuus antaa sinun lisätä uusia käyttäjiä organisaatiosi tiliin tarvittaessa. On kaksi tapaa luoda uusia käyttäjiä:

Vaihtoehto 1: "Toimittajan navigointi" -sivulla valitse "Toimittajien hallinta" -hyperlinkki (kuva 28 alla).

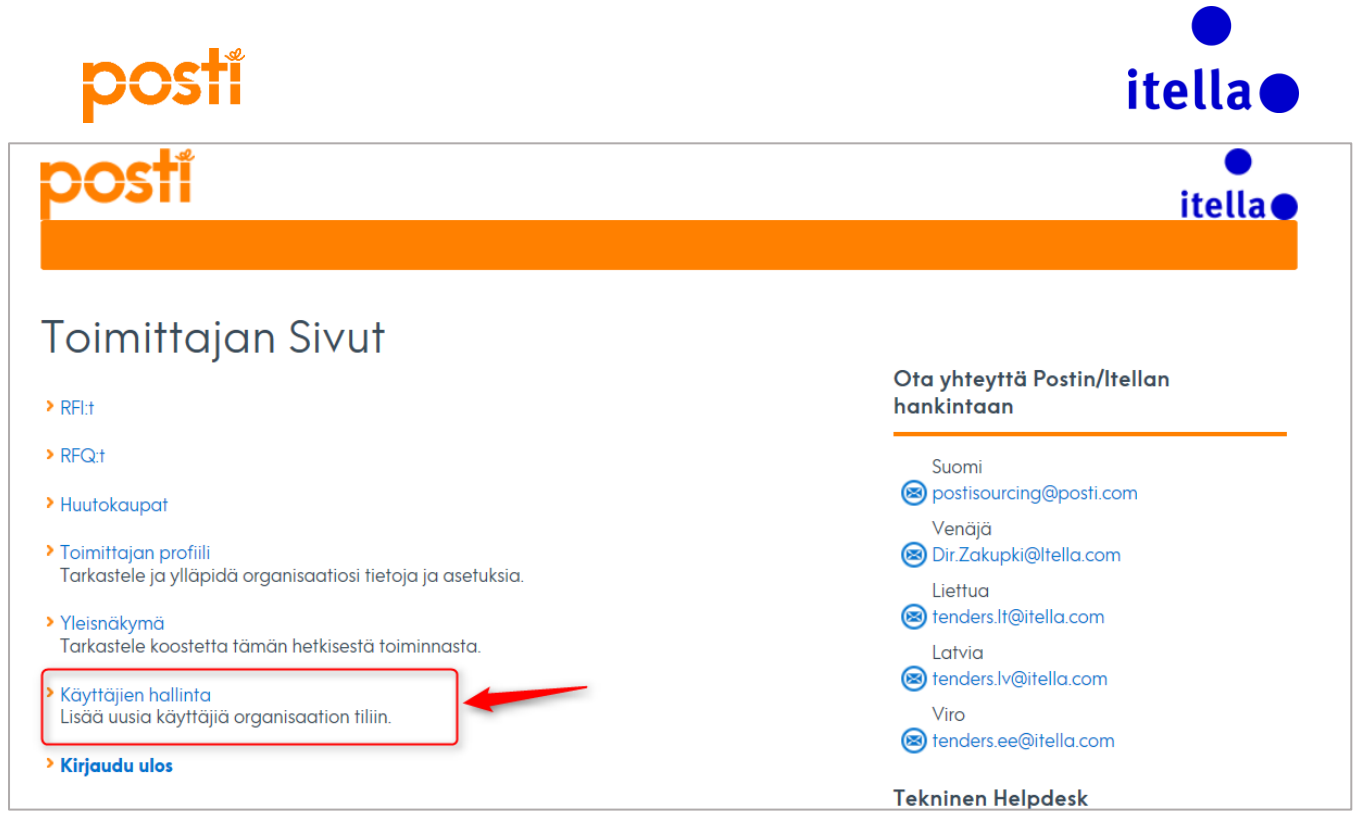

Kuva 24: Käyttäjien hallinta – Toimittajan navigointi

Vaihtoehto 2: Yleisnäkymän navigointivalikosta, sivun vasemmalla reunalla, seuraa seuraavaa polkua: Käyttäjähallinta > Hallitse käyttäjiä > Käyttäjät (kuva 25 alla).

| po        | posti <sub>Group</sub>          |                    |                               |        |      |  |  |  |  |
|-----------|---------------------------------|--------------------|-------------------------------|--------|------|--|--|--|--|
| â         | Valikko                         | Divisioonat        |                               |        |      |  |  |  |  |
|           | Yleisnäkymä                     |                    |                               | () Luo |      |  |  |  |  |
|           | Projektit                       | Valitse suodatin   | 8                             |        |      |  |  |  |  |
| 1         | Oma organisaatio                |                    |                               |        |      |  |  |  |  |
| ġ         | Tiedoston jako                  |                    |                               |        |      |  |  |  |  |
|           | Käyttäjähallinta >              | Hallitse käyttäjiä | Käyttäjät                     |        |      |  |  |  |  |
| ~ COPYRIC | SHT 2000 - 2014 BRAVOSOLUTION ~ | Oletuskäyttäjät    | Kayttajaroolit<br>Divisioonat |        | ^ Y3 |  |  |  |  |

Kuva 25: Käyttäjien hallinta – navigointivalikko

| Kayttajat Kayttajaroolit Divisioonat |  |
|--------------------------------------|--|
|                                      |  |
| Sundata: Kaliki käyttäjät            |  |
| () El naytettávia kayttajia          |  |
|                                      |  |

Kuva 26: Luo uusia käyttäjiä

Valitse "Luo" (kuva 26 yllä), syötä tiedot ja valitse "Tallenna" (kuva 27). Tämä lähettää automaattisesti sähköpostin käyttäjälle, jonka loit ja ilmoittaa heille heidän salasanansa.

| posti                                                                                     |                                                | itella            |
|-------------------------------------------------------------------------------------------|------------------------------------------------|-------------------|
| Uusi Käyttäjä                                                                             |                                                |                   |
| Käyttäjän yksityiskohdat                                                                  |                                                | Tatienna X Peruda |
| * Sukunimi                                                                                | Erika                                          |                   |
| * Etunimi                                                                                 | Haka                                           |                   |
| Käyttäjän merkinnät koodeille                                                             |                                                |                   |
| ★ Sähköposti                                                                              | at                                             |                   |
| * Puhelinnumero                                                                           | ffs                                            |                   |
| Matkapuhelinnumero (syötä "+" "maakoodi" ja<br>"matkapuhelinnumerosi" ilman välilyöntejä) |                                                |                   |
| * Divisioonan nimi                                                                        | Division 🛩                                     |                   |
| Osasto                                                                                    | ··· <b>v</b>                                   |                   |
| Roolin nimi                                                                               | ··· <b>v</b>                                   |                   |
| <ul> <li>Valitse käyttäjänimesi ja tarkista että se ei ole jo käytössä.</li> </ul>        | supplier/22additional                          |                   |
| * Ensisijainen kieli                                                                      | Suomi                                          |                   |
| * Aikavyöhyke                                                                             | (GMT + 3:00) Moscow, St. Petersburg, Volgograd |                   |

Kuva 27: Uuden käyttäjän luominen

Järjestelmä näyttää sinulle viestin, että kollegasi on rekisteröity käyttäjäksi ja sisäänkirjautumistiedot on lähetetty hänelle sähköpostitse siihen sähköpostiin, jonka annoit luontivaiheessa (kuva 28).

| 🕪 Takaisin Istaan                                                                                                    |                              |
|----------------------------------------------------------------------------------------------------|------------------------------|
| Uusi Käyttäjä                                                                                                    |                              |
|                                                                                                    | Tarkastele käyttäjäoikeuksia |
| 💿 Haka Erika oli rekisterötiy uutena käyttäjänä. Käyttäjien pääsykoodit on lähetetty sähköpostin väihyksellä seuraavaan sähköpostosoitteeseen", a radu@travosolution.com.<br>Uusi käyttäjätti ei omaa kaikkis allie liitettyjä rooleja. Tarkasta tiin käyttöökeudel jotta voit sallia pääsyk |                              |
|                                                                                                    |                              |

Kuva 28: Uuden käyttäjän vahvistus

Tässä vaiheessa uusi käyttäjä on luotu, mutta mitään käyttöoikeuksia ei ole liitetty tähän tiliin, joten sinun on päätettävä, mitkä oikeudet käyttäjälle annetaan. Tehdäksesi tämän, valitse ensin "Tarkastele käyttäjäoikeuksia" (kuva 28 yllä) ja uusi sivu, jolla käyttäjäoikeudet näkyvät, ilmestyy. Tällä sivulla valitse "Muokkaa huutokauppaoikeuksia" tai "Muokkaa RFI/RFQ -oikeuksia" (katso kuva 29 alla). Seuraavalla sivulla voit valita "Muokkaa" käyttöoikeuksia, joka ovat tarjolla kaikissa kohdissa. Oikean vaihtoehdon voit valita pudotusvalikosta.

| ⊨ Takaisin listaan                        |    | () Muokaa                    |
|-------------------------------------------|----|------------------------------|
| Käyttäjä: Haka Erika                      |    |                              |
| Divisioona: Division                      |    |                              |
|                                           |    |                              |
| Yksityiskohdat                            |    |                              |
| Käyttäjän yksityiskohdat Käyttäjäoikeudet |    |                              |
|                                           |    |                              |
| Huutokaupat                               |    | Muotkaa huutokauppaoikeuksia |
|                                           |    |                              |
| Huutokauppalistojen näkyvyys              | E  |                              |
| Siirry huutokaupan yksityiskohtiin        | Đ  |                              |
| Siirry huutokauppamonitoriin              | E  |                              |
| Osallistu                                 | EI |                              |
| Yhteystieto näkyvissä ostajalle           | Ei |                              |
| Hallinnoi viestejä                        | Ei |                              |
|                                           |    |                              |
| RFI:t / RFQ:t                             |    | Z Muokkaa KH/ K+U -orkeuksia |
| REQ.listoien näkyvyys                     | FI |                              |
| Siirry REQ:n vksitviskohtiin              | Ei |                              |
|                                           | E  |                              |
| Muunna ennen julkaisua                    | Ei |                              |
| luksies is muuna                          | E  |                              |
| Vhtoustoto näkovissä ostaiallo            | E  |                              |
| Vication ballista                         |    |                              |
| viesuen naiimta                           | E  |                              |

Kuva 29: Muokkaa huutokauppaoikeuksia tai Muokkaa RFI/RFQ -oikeuksia

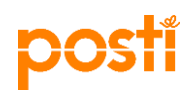

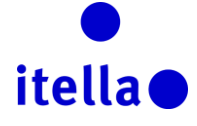

#### **RFI:HIN TAI RFP:HEN VASTAAMINEN**

Kun sinut kutsutaan ottamaan osaa RFI:hin (tietopyyntöön) tai RFP:hen (tarjouspyyntöön) saat sähköpostiilmoituksen (katso alla oleva kuva). Päästäksesi tapahtumaan sinulla on kaksi vaihtoehtoa:

- 1. Seuraa sähköpostissa olevaa linkkiä
- 2. Kirjaudu Postin hankintaportaaliin käyttäen käyttäjänimeäsi ja salasanaasi. Toimittajan naviogointi -sivulla valitse "RFI:t" tai "RFQ:t".

| Hyvä toimittaja,                                                                                                    |
|----------------------------------------------------------------------------------------------------|
| Posti Group kutsuu sinut osallistumaan seuraavaan RFx:äänRFQ - pyyntö tarjoukselle sivustolla Posti Group Sourcing Portal                                                                                                    |
| Tyyppi: RFQ - pyyntö tarjoukselle<br>Koodi: rfq_32<br>Otsikko: test<br>Projektikoodi: project_60<br>Projektin otsikko: Test - remove RFQ Open to All                                                                                                    |
| TÄRKEÄÄ:<br>Jotta voit osallistua tapahtumaan RFQ - pyyntö tarjoukselle, sinun tulee nyt luoda ja lähettää vastaus hankkijalle. Ohjeet on annettu alla. Aikaraja vastausten antamiselle RFx:lle RFQ - pyyntö tarjoukselle on:<br>Päivämäärä: 11.11.2016 Kellonaika: 18:00 (EET - Eastern European Time) |
| On tärkeää, että noudatat yllä mainittua aikarajaa, koska myöhään saapuvia lähetyksiä ei ehkä hyväksytä ja vastauksesi voi jäädä huomioimatta tässä RFx:ssä RFQ - pyyntö tarjoukselle.                                                                                                    |
| Kun haluat tarkastella tapahtuman RFQ - pyyntö tarjoukselle yksityiskohtia, napsauta seuraavaa linkkiä ja syötä käyttäjätunnuksesi ja salasanasi:<br>https://posti-prep.bravosolution.com/esop/guest/login.do?qvu=220544860158534E50B6                                                                  |
| Tai selaa seuraavasti:<br>- Muodosta yhteys sivustoon Posti Group Sourcing Portal<br>- Anna käyttäjänimesi ja salasanasi<br>- Selaa Projektit-moduuliin<br>- Napsauta RFQ - pyyntö tarjoukselle<br>- Näytä RFQ - pyyntö tarjoukselle-yksityiskohdat napsauttamalla rfq_32                               |
| Kun haluat luoda ja lähettää vastauksesi RFx:ään RFQ - pyyntö tarjoukselle:<br>- Valitse 'Luo vastaus' ja täytä kaikki pyydetyt tiedot kuhunkin tarjoukseen napsauttamalla 'Muokkaa vastausta' -painikkeita. Liitä asiaankuuluvia asiakirjoja tarjouksiin pyydettäessä.                                 |

Kuva 30: RFI/RFQ sähköposti-ilmoitus

Portaalin yleisnäkymäosassa näet tapahtumat, joihin sinut on kutsuttu osallistumaan.

| postí                                                                                                    | •<br>itella •                             |
|----------------------------------------------------------------------------------------------------|-------------------------------------------|
| Toimittajan Sivut                                                                                             |                                           |
| > RFI:t                                                                                                    | Ota yhteyttä Postin/Itellan<br>hankintaan |
| > RFQ:t                                                                                                    | Suomi<br>🛞 postisourcing@posti.com        |
| <ul> <li>Toimittajan profiili</li> <li>Tarkastele ja vlläpidä organisaatiosi tietoja ja asetuksia.</li> </ul> | Venäjä<br>Bir.Zakupki@Itella.com          |
| <ul> <li>Yleisnäkymä<br/>Tarkastele koostetta tämän hetkisestä toiminnasta.</li> </ul>                        | Liettua<br>enders.lt@itella.com           |
| <ul> <li>Käyttäjien hallinta<br/>Lisää uusia käyttäjiä organisaation tiliin.</li> </ul>                       | Viro                                      |
| > Kirjaudu ulos                                                                                               | (8) fenders.ee@itella.com                 |

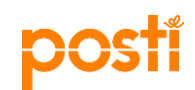

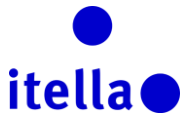

Joissain tapauksissa sinua voidaan pyytää hyväksymään sopimusehdot-asiakirja ennen kuin pääset katsomaan RFI/RFQ:n yksityiskohtia (katso alla oleva kuva).

| I⊷ Takaisin                                                                                                    |                     |
|----------------------------------------------------------------------------------------------------|---------------------|
| Hyväksy sopimus                                                                                                    |                     |
|                                                                                                    | Valtvista × Percuta |
| Ostaja vaati että lataat ja luet ehdot sisäitäviän asiakirjan joka on saatavilla alla olevassa ja vahvista että hyväksyt sen jotta voit siirtyä neuvottelun yksityiskohtiin |                     |
| ▲ Varoitus! Sinun täytyy ensin ladata Ehdot-asiakirja                                                                                                    |                     |
| Toimittajasopimus                                                                                                    |                     |
| Ehdot Asiakirja<br>📳 Same docr. (32 KB)                                                                                                    |                     |
| Vahvista että olet ladannut ja lukenut ehdot sisältävän asiakirjan                                                                                                    |                     |
| Hyvaksyn kaikki ehdot                                                                                                    | En hyväksy          |

Kuva 32: Hyväksy sopimusehdot

Kun olet hyväksynyt sopimusehdot-asiakirjan, näet kaikki RFI/RFQ:n osat. Kun olet lukenut ne läpi huolella ja ladannut kaikki liitteet (jos niitä on), voit alkaa rakentaa vastauksiasi. Tehdäksesi tämän sinun on valittava "Luo vastaus" (katso kuva 33).

| 🛏 Takaisin listaan                                                                                                    |                                                                                                    |                         |
|----------------------------------------------------------------------------------------------------|----------------------------------------------------------------------------------------------------|-------------------------|
| <ul> <li>RFQ: RFQ_75 - Mecc</li> <li>Projekti : project_150 - Media</li> <li>Sulkemispäivämäära: 15.11.2016</li> <li>Vastaus lähetetty viimeksi: Ei viel</li> </ul> | diaseurantapalvelut<br>17.00.00<br>Ia lahatetty                                                                                                    | 388) Käynnissä oleva(t) |
| RFQ:n yksityiskohdat Viestit                                                                                                    | (lukemationat 0)                                                                                                    |                         |
| Asetukset Hankkijan liitteet (0) On                                                                                                    | na vastaus Käyttäjäoikeudet                                                                                                    |                         |
| <ul> <li>Tarkastele vain vastauksen he</li> <li>1. Kaupallinen vastau</li> </ul>                                                                                    | akemistoa<br>us (rivinimikkeitä: 6, kysymyksiä: 14)                                                                                                    | Luo vastaus             |
| - 1.1 Yleistä - Kysymysosio                                                                                                    |                                                                                                    |                         |
| Merkillepano                                                                                                    | Huomautuksen yksityiskohdat                                                                                                    |                         |
| 1.1.1 Yleistä                                                                                                    | Post-konsemi (silempära Post) on kansaimäinen palvelujnyhn, joka huolehii saiskkaitteasa tärkeistä tieto- ja tuotervimoista pääasiassa Euroopassa ja Venäjällä. Suomessa<br>tärkeänä laksääteisenä perustehtäviänä on tarjota päivittäiset postpalvelut kaikille koko maassa.<br>Postis tuotervimoitena on tarjota valtituolle yhteistykkumppanelle maholisuutta liiviimpään ja syvempään yhteistyöhön Postin kanssa. Hankintoja keskitetään toimittajille, jolla on<br>edellytyksia tarjota Postille kilpalukykyisimpiä tuotteta ja palveluita, ja jotka vastaavat parhaiten Postin kokonaisetua ja ympärsitotavoitteita.<br>Tärkeimmille osa-aluelle etsitään strategisia yhteistyökumppaneita, joiden kanssa kehitetään tuotteitä ja palveluja sekä yhteistyötä pitkäjänteisesti kustannustehokkaammaksi. |                         |
|                                                                                                    | Pvvdämme tarioustanne tämän tariousovvnnön sekä sen liitteiden mukaisesti.                                                                                                    |                         |

Kuva 33 – Luo vastaus

Sinulla on kaksi tapaa vastata:

- 1. Offline lataa työkalusta vastausten mallipohja. Sinun on täytettävä kaikki tiedot Excel-mallipohjassa ja kun olet varma vastauksistasi, seuraava vaihe on ladata asiakirja portaaliin ja lähettää se Postille.
- 2. Verkossa tässä tapauksessa voit muokata vastauksia suoraan portaalissa ja kun olet valmis, voit lähettää vastauksesi Postille.

Jos päätät käyttää tapaa 1, sinun on valittava "..."-painike ja valita "Vie/tuo vastaus" (katso kuva 34)

| posti                                                                                                    |                                  |                                              | itella                                                           |
|----------------------------------------------------------------------------------------------------|----------------------------------|----------------------------------------------|------------------------------------------------------------------|
| 🛏 Takaisin listaan                                                                                                    |                                  |                                              |                                                                  |
| <ul> <li>RFQ: RFQ_75 - Mediaseurantap</li> <li>Projeki: project_150 - Media</li> <li>Sulkernispärkamäära: 15.11.2016 17.00.00</li> <li>Vastaus lähetetty viimeksi: Ei viela lähetetty</li> </ul> | alvelut                          |                                              | 1 Poista vastaus<br>1 1 Vie / Tuo vastaus<br>1 Tulostusnakymä et |
| RFQ:n yksityiskohdat Viestit (lukemattomat 0)<br>Asetukset Hankkijan liitteet (0) Oma vastaus Käyttäjä                                                                                           | kolkeudet                        |                                              |                                                                  |
|                                                                                                    |                                  |                                              | Lähetä vastaus                                                   |
| Oman vastauksen yhteenveto                                                                                                    |                                  |                                              |                                                                  |
| 1. Kaupallinen vastaus                                                                                                    | Pakolliset kentät puuttuvat (27) | Kokonaishinta (pois lukien valinnaiset osat) | 0                                                                |
| 🛓 Tarkastele vain vastauksen hakemistoa                                                                                                    |                                  |                                              |                                                                  |
| - 1. Kaupallinen vastaus (rivinimikke                                                                                                    | sitä: 6, kysymyksiä: 14)         |                                              | 🝞 Muokkaa vastausta                                              |
| <ul> <li>1.1 Yleistä - Kysymysosio</li> </ul>                                                                                                    |                                  |                                              |                                                                  |
| Merkillepano Huomautu                                                                                                    | ıksen yksityiskohdat             |                                              |                                                                  |

Kuva 34 – Vie/tuo vastaukset

Seuraavassa näkymässä valitse "Lataus" tallentaaksesi Excel-tiedosto, joka sisältää RFP/RFI kysymykset, tietokoneellesi. Lisää Excel-tiedostoon vastauksesi seuraten annettuja ohjeita ja sitten tuo valmiit vastaukset takaisin portaaliin. (katso kuvat 35 ja 36).

| * RFQ: RFQ_75 - Mediaseurantapalvelut                                                                                                    | xxx Kävnnissä oleva(t)            |
|----------------------------------------------------------------------------------------------------|-----------------------------------|
| Projekt : project_150 - Media                                                                                                    |                                   |
| Sulkemispaivamaärä: 15.11.2016 17:00.00                                                                                                    |                                   |
| Vastaus lähetetty viimeksi: Ei vielä lähetetty                                                                                                    |                                   |
| Muokatkaa tilaa                                                                                                    |                                   |
| I≕ Takisin vastaukseen                                                                                                    |                                   |
|                                                                                                    | Ø Auta luomaan ja tuo vastauksesi |
| ① Tâmă rudu salii sinun ladata Ercel-fauluion joka sisătăă RFO-kyselyn. Volt käyttăă taulukoa kootakses RFO-kastadisesi. Kun olet tâydentânyt taulukon sinun tulisi palata tălle ruudulle ja tuoda tauluko jotta volt tâydentăă veritossa olevan kyselyn. |                                   |
| Valtise tuotava tiedosto Browse 💽 Tuo Excelista                                                                                                    |                                   |

Kuva 35 – Vastaustiedoston lataaminen

| /ARIN | SELITE            |                                                                                                    |                           |                             |                            |  |  |  |
|-------|-------------------|----------------------------------------------------------------------------------------------------|---------------------------|-----------------------------|----------------------------|--|--|--|
|       | Vas               | tauksen valinnaisuus                                                                               |                           |                             |                            |  |  |  |
|       | Va                | staus on pakollinen                                                                                |                           |                             |                            |  |  |  |
|       | V                 | astausta ei vaadita                                                                                |                           |                             |                            |  |  |  |
|       |                   | Kyselyn tiedot                                                                                     |                           |                             |                            |  |  |  |
|       |                   |                                                                                                    |                           |                             |                            |  |  |  |
| .5    | Tarious           |                                                                                                    |                           |                             | 1                          |  |  |  |
|       | Merkillepano      | Huomautuksen yksityiskohdat                                                                        |                           |                             |                            |  |  |  |
| .5.1  | Tarjous           | Tarjouksen tulee vastata tässä tarjouspy                                                           | ynnössä ja sen liitteissä | esitettyihin vaatimuksiin m | nahdollisimman kattavasti. |  |  |  |
| .5.2  | Tarjouksen        | Tarjous liitteineen tulee toimittaa Postille                                                       | viimeistään DD.MM.YYY     | Y klo hh:mm.                |                            |  |  |  |
|       | toimittaminen     |                                                                                                    |                           |                             |                            |  |  |  |
| .5.3  | Lisätiedot        | Lisätiedot ja selvennykset koskien tarjouspyyntöä tulee toimittaa Postille viimeistään DD.MM.YYYY. |                           |                             |                            |  |  |  |
|       |                   |                                                                                                    |                           | (                           |                            |  |  |  |
| 1.6   | Kuvaus tarjoaja   | sta, taloudellinen tilanne                                                                         |                           |                             |                            |  |  |  |
|       | Kysymys           | Kuvaus                                                                                             | Vastauksen tyyppi         | Vastausopas                 | Vastaus                    |  |  |  |
| .6.1  | Yrityksen         | Kuvatkaa yrityksenne toiminta,                                                                     | Teksti                    | Syötä muotoilematonta       |                            |  |  |  |
|       | toiminta,         | taloudellinen tilanne (tunnusluvut) ja                                                             |                           | tekstia                     |                            |  |  |  |
|       | tilanno           | organisaallo.                                                                                      |                           |                             |                            |  |  |  |
|       | (tunnusluvut) ia  |                                                                                                    |                           |                             |                            |  |  |  |
|       | organisaatio      |                                                                                                    |                           |                             |                            |  |  |  |
| .6.2  | Mahdollinen liite | Tarvittaessa liitteen voi lisätä tähän.                                                            | Liite                     | Sovellettavan liitteen      |                            |  |  |  |
|       |                   |                                                                                                    |                           | tulee olla ladattuna        |                            |  |  |  |
|       |                   |                                                                                                    |                           | verkossa                    |                            |  |  |  |

Kuva 36: Vastaustiedoston täyttäminen

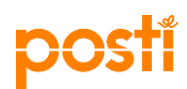

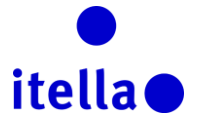

Jos päätät käyttää tapaa 2, yksinkertaisesti täytä vastuksesi suoraan portaaliin ja kun olet valmis, valitse "Lähetä vastaus" (kuten kuvassa 37).

| 1.12 Hinnoittelu - Mediase   |                                                                                               |                                                                               |                                    |                                                       |     |                    |       |                                              | Tallenna ia palaa                            | 🔛 Tallenna ia iatka 🔍 Per                                        |
|------------------------------|-----------------------------------------------------------------------------------------------|-------------------------------------------------------------------------------|------------------------------------|-------------------------------------------------------|-----|--------------------|-------|----------------------------------------------|----------------------------------------------|------------------------------------------------------------------|
| Merkillepano                 | Huomautuksen yksityiskohdat                                                                   |                                                                               |                                    |                                                       |     |                    |       |                                              |                                              |                                                                  |
| 12.1 Hinnoittelu             | Tarjouksessa tulee ilmetä mediaseurantapalve<br>Annetun tarjouksen tulee kattaa Posti Group C | luihin liittyvät kustannukset (koko<br>lyj ja sen suoraan tai välillisesti yl | naishinnoittelu)<br>i 50 % omistam | mahdollisimman selkeästi ja läpinäkyvä:<br>at yhtiöt. | ti. |                    |       |                                              |                                              |                                                                  |
| Kohdan viite                 | Kuvaus                                                                                        | Huomautukset                                                                  | Yksikkö                            | Maara                                                 |     | Yksikköhinta       | Hinta | * Osumien määrän<br>hintavaikutus?           | * Käyttäjätunnusten<br>määrän hintavaikutus? | Hakusanat ja niiden<br>määrittelyn hintavaikutus?                |
| 12.2                         | ★ Mediaseuranta (näköislehti)                                                                 |                                                                               | €                                  |                                                       | 123 | 123                | 0     | N. 1000                                      |                                              | N. 1000                                                          |
|                              |                                                                                               |                                                                               |                                    |                                                       |     | Osioiden välisumma | 0     |                                              |                                              |                                                                  |
| 1.13 Hinnoittelu - Mediase   | uranta (analyysityökalu/uutisarkisto) - Hintaosio                                             |                                                                               |                                    |                                                       |     |                    |       |                                              |                                              |                                                                  |
| Kohdan viite                 | Kuvaus                                                                                        | Huomautukset                                                                  | Yksikkö                            | Maara                                                 |     | Yksikköhinta       | Hinta | * Käyttäjätunnusten<br>määrän hintavaikutus? | * Ehdottamanne<br>hinnoittelumalli?          |                                                                  |
| 13.1                         | Analyysityökalu/uutisarkisto                                                                  |                                                                               | €                                  | 1                                                     |     | 12]                | 0     |                                              | N. 1000                                      |                                                                  |
|                              |                                                                                               |                                                                               |                                    |                                                       |     | Osioiden välisumma | 0     |                                              |                                              |                                                                  |
| 1.14 Hinnoittelu - Mediase   | uranta (päivittäinen uutiskirje) - Hintaosio                                                  |                                                                               |                                    |                                                       |     |                    |       |                                              |                                              |                                                                  |
| Kohdan viite                 | Kuvaus                                                                                        | Huomautukset                                                                  | Yksikkö                            | Määrä                                                 |     | Yksikköhinta       | Hinta | * Jakelun määrän<br>hintavaikutus?           | * Tarjoamanne<br>asiantuntijapalvelut?       | <ul> <li>Asiantuntijapalveluiden<br/>hinnoittelumalli</li> </ul> |
| 14,1                         | * Päivittäinen uutiskirje                                                                     |                                                                               | €                                  | 1                                                     |     | 123                | 0     |                                              | N. 1000                                      | N. 1000                                                          |
|                              |                                                                                               |                                                                               |                                    |                                                       |     | Osioiden välisumma | 0     |                                              |                                              |                                                                  |
| 1.15 Hinnoittelu - Sosiaalis | sen median seuranta - Hintaosio                                                               |                                                                               |                                    |                                                       |     |                    |       |                                              |                                              |                                                                  |
| Kohdan viite                 | Kuvaus                                                                                        | Huomautukset                                                                  | Yksikkö                            | Määrä                                                 |     | Yksikköhinta       | Hinta | * Osumien määrän<br>hintavaikutus?           | * Käyttäjätunnusten<br>määrän hintavaikutus? |                                                                  |
|                              |                                                                                               |                                                                               |                                    |                                                       |     |                    |       | A                                            | A                                            |                                                                  |

Kuva 37 - RFP/RFI:hin vastaaminen portaalissa

"Lisää/tarkastele liitteitä" -kohdassa voit ladata tarvittavat asiakirjat, jotka tukevat RFI/RFP vastauksiasi.

Käytä portaalin viestintätoimintoa kommunikoidaksesi Postin kategoria/hankintahenkilön kanssa. Tämä on turvallinen viestintä menetelmä.

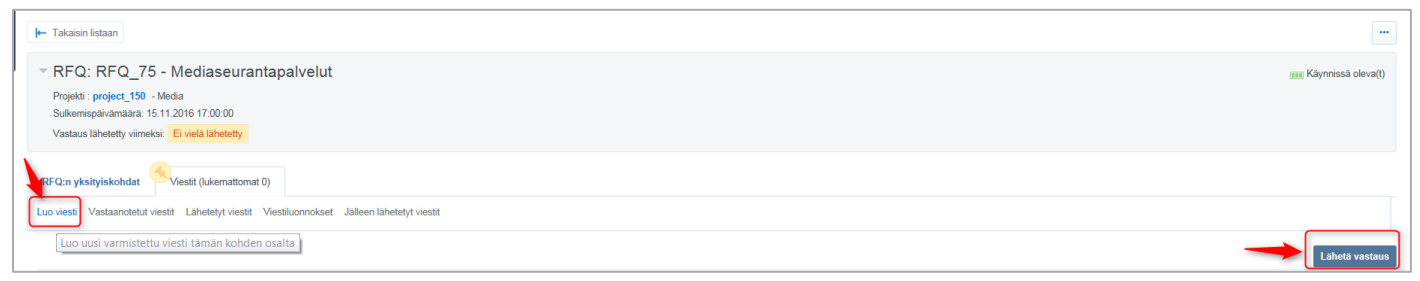

Kuva 38a: Luo viesti

Muista klikata "Lähetä vastaus" kun vastauksesi on valmis. Se pitää tehdä ennen määräaikaa.

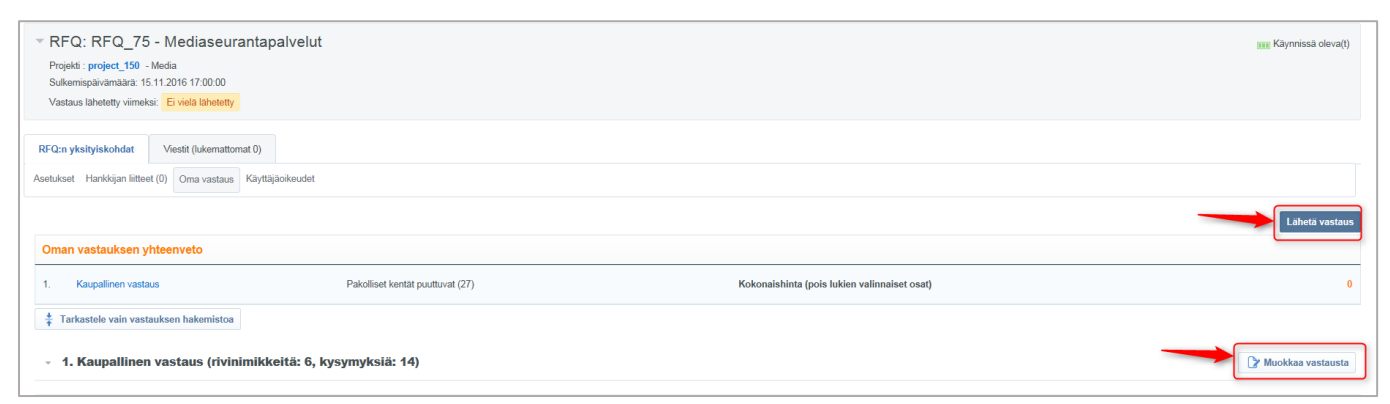

Kuva 38b: Vastaaminen

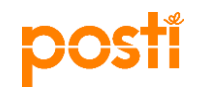

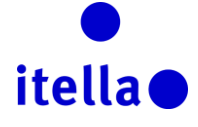

## HUUTOKAUPPAAN OSALLISTUMINEN

Kun sinua pyydetään osallistumaan huutokauppaan saat sähköposti-ilmoituksen (esimerkkikuva alla). Päästäksesi tapahtumaan sinulla on kaksi vaihtoehtoa:

- 1. Seuraa sähköpostissa olevaa linkkiä
- 2. Kirjaudu Postin hankintaportaaliin käyttäen käyttäjänimeäsi ja salasanaasi ja mene "Huutokaupat" osioon.

| Hyvä Toimittaja,                                                                                                    |
|----------------------------------------------------------------------------------------------------|
| Posti Group kutsuu sinut osallistumaan seuraavaan huutokauppaan sivustolla PostiGroup Sourcing Portal                                                                                                    |
| Huutokauppakoodi: Auction_16<br>Huutokaupan nimi: Coffee Auction 2016_2                                                                                                    |
| Projektikoodi:project_52<br>Projektinimi: dddd                                                                                                    |
| Huutokauppa on tällä hetkellä aikataulutettu käynnistymään seuraavalla päivämäärällä ja ajalla:                                                                                                    |
| 11.11.2016<br>12:00 (EET - Eastern European Time)                                                                                                    |
| Tarkastellaksesi huutokaupan yksityiskohtia napsauta seuraavaa linkkiä ja syötä käyttäjätunnuksesi ja salasanasi:<br>https://posti-prep.bravosolution.com/esop/guest/login.do?qvu=4397287901585380C209                                                                     |
| Tai selaa seuraavasti:                                                                                                    |
| <ul> <li>Muodosta yhteys <u>https://posti-prep.bravosolution.com</u></li> <li>Syötä käyttäjätunnuksesi ja salasanasi</li> <li>Siirry projektit-moduuliin</li> <li>Valitse huutokaupat</li> <li>Valitse Huutokauppa "Auction_16" tarkastellaksesi yksityiskohtia</li> </ul> |

Kuva 39: Kutsu huutokauppaan

| postí                                                                                                    | ●<br>itella●                                                         |
|----------------------------------------------------------------------------------------------------|----------------------------------------------------------------------|
| Toimittajan Sivut<br>PREt                                                                                           | Ota yhteyttä Postin/Itellan<br>hankintaan                            |
| <ul> <li>&gt; RFQ.t</li> <li>&gt; Huutokaupat</li> <li>&gt; Toimittajan profiili</li> </ul>                         | Suomi<br>postisourcing@posti.com<br>Venäjä<br>Sir.Zakupki@Itella.com |
| <ul> <li>Yleisnäkymä<br/>Tarkastele koostetta tämän hetkisestä toiminnasta.</li> <li>Körttäjian hollinta</li> </ul> | Liettua<br>tenders.It@itella.com<br>Latvia<br>tenders.Iv@itella.com  |
| <ul> <li>Kayıtajıen naılınta<br/>Lisää uusia käyttäjiä organisaation tiliin.</li> <li>Kirjaudu ulos</li> </ul>      | Viro<br>et enders.ee@itella.com<br>Tekninen Helpdesk                 |

Kuva 40: Huutokaupat

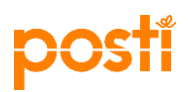

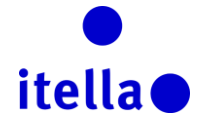

Ottaaksesi osaa huutokauppaan valitse sivulta "Huutokauppamonitori".

| _ |                                                                                   |                                                          |
|---|-----------------------------------------------------------------------------------|----------------------------------------------------------|
|   | ⊫- Takaisin Istaan                                                                | Hustokaupamontori 😁                                      |
|   | v huutokauppa: Auction_16 - Coffee Auction 2016_2<br>Projekti : project_92 - dddd | 🖒 Vahvistettu                                            |
|   | Huutokaupan yksityiskohdat Viesät (ukemattomat 0)                                 |                                                          |
|   | Asetukset Hankkijan litteet (0) Käyttäjäoikeudet                                  |                                                          |
|   | Yleiskatsaus                                                                      |                                                          |
|   | Huutokauppakoodi<br>Auction_16                                                    | Huutokaupan nimi<br>Cotlee Aucton 2016_2                 |
|   | Huutokauppakuvaus                                                                 | Huutokaupatkaa todellinen / koe<br>Todelinen huutokauppa |
|   | Huutokaupan muoto<br>Englanti                                                     | Huutokauppasuunta<br>Käänteinen huutokauppa              |
|   | Ostajaorganisastio<br>Posi Group                                                  | Ostaja<br>Pozi Admin                                     |
|   |                                                                                   |                                                          |

Kuva 41: Huutokauppamonitori

Seuraavalla sivulla valitse versio, jonka haluat.

| po   | S    | Group                                                                  |
|------|------|------------------------------------------------------------------------|
| Vali | itse | Enter Sulje                                                            |
|      | 0    | Java (TM) -versio (edellyttää Java-laajennusversiota 1.8 tai uudempaa) |
| (    | ۲    | HTML-versio                                                            |
| [    |      | Muista valinta                                                         |

Kuva 42: Valitse versio

Huutokauppamonitorinäyttö ilmestyy ja sinun täytyy antaa tarjous syöttämällä hinta kohtaan "Tarjous" (katso alla oleva kuva). Tapahtuman elinkaaren ajan näet yhteenvedon kaikista tärkeistä huutokaupan osaalueista ja oman sen hetkisen sijoituksesi, jotka auttavat sinua tarjousstrategiassasi.

| Coffee Auction 2016_2 | Kävnnissä oleva(t |                                 |                                               |
|-----------------------|-------------------|---------------------------------|-----------------------------------------------|
|                       |                   | ) 230                           | EUR 00:43:55                                  |
| Sijoituksesi          | Paras tarjous     | Tarjous vaaditaan johtar        | maan                                          |
| 0                     |                   |                                 |                                               |
| vämäärä/aika          | Tarjousaika T     | arjous Tarjous                  | Lähetä                                        |
|                       |                   | L                               |                                               |
|                       |                   |                                 |                                               |
|                       |                   |                                 |                                               |
|                       |                   |                                 |                                               |
|                       | 0<br>vämäärä/aika | 0<br>vämäärä/aika Tarjousaika T | 0<br>vämäärä/aika Tarjousaika Tarjous Tarjous |

Kuva 43: Tee tarjous

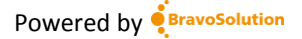

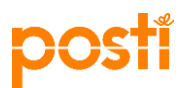

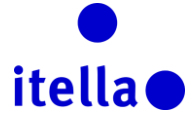

Löydät tästä selitykset huutokauppamonitorissa oleviin kohtiin:

- ✓ Koodi: yksilöllinen tunnistekoodi (automaattisesti luotu).
- ✓ Aihe: huutokaupan aihe, joka auttaa sinua määrittelemään tämän tarjouspyynnön mahdollisuudet (tavaran tai palvelun, jonka tarjousta sinulta on pyydetty)
- Tila: tämä on huutokaupan tila. Voit tehdä tarjouksen, kun huutokauppa on "Käynnissä oleva(t)" -tilassa.
- Pohjahinta: ilmaisee suurimman mahdollisen (tai pienimmän mahdollisen Lykätty Huutokauppa) hinnan, jota korkeampaa hintaa et voi tarjota. (Huomaat ylläolevassa kuvassa, että pohjahinta on 50 euroa, mikä tarkoittaa, että sinun täytyy tehdä tarjous, joka on alle tämän hinnan - esim. 48 euroa)
- ✓ Valuutta: huutokaupan päävaluutta ja valuutta, jota sinun tulee käyttää tarjouksissasi.
- Jäljellä oleva aika: aika jäljellä ennen huutokaupan loppua.
   !!!! Pidä tätä tarkasti silmällä tapahtuman ajan, sillä aikaa voidaan jatkaa, jos tarjouksia/aktiviteettejä on vielä viime hetkellä. Jatkoaijan pituus riippuu hankkijan huutokauppastrategiasta ja saat selvät ohjeet Postilta kun sinut kutustaan osallistumaan tapahtumaan.
- Vähimmäistarjousvähennys: määrittää minimitason, johon toimittajat voivat vähentää tarjouksiaan. (Yllä olevassa kuvassa, toimittaja AJ Testi 15 aloitti 48 euron tarjouksella. Koska vähimmäistarjousvähennys on 5, seuraava mahdollinen tarjous, jonka tämä toimittaja voi tehdä, on 43 EUR (48-5)
- ✓ Sijoituksesi: näyttää sinun sen hetkisen sijoituksesi
- ✓ Toimittaja: Jos hankkija on mahdollistanut tämän asetuksen, näet reaaliajassa, mitä muut toimittajat tekevät. Toimittajien henkilöllisyys on suojattu joko automaattisesti luoduilla satunnaisilla kirjaimilla tai yksinkertaisesti esittämällä ne nimettöminä.

## SOPIMUSTEN TARKASTELU JA HYVÄKSYNTÄ

Jos sinulle myönnetään sopimus, sinua voidaan pyytää hyväksymään sopimus tai hinnoittelu portaalissa. Jos näin on, saat sähköposti-ilmoituksen asiasta.

Voit myös tarkastaa, jos sinulla on sopimuksiin liittyviä vaadittuja toimia navigoimalla portaalin valikossa polkua Projektit > Sopimukset > Omat sopimukset.

| postí <sub>Group</sub> |                  |                  |     |                 |  |
|------------------------|------------------|------------------|-----|-----------------|--|
| â                      | Valikko          |                  |     |                 |  |
|                        | Yleisnäkymä      | Valitse suodatin |     | *               |  |
|                        | Projektit >      | Projektit        | >   |                 |  |
| ۵.                     | Oma organisaatio | RFI:t            | >   |                 |  |
|                        |                  | RFQ:t            | >   |                 |  |
|                        | Tiedoston jako   | Huutokaupat      | >   |                 |  |
|                        | Käyttäjähallinta | Sopimukset       | > ( | Dmat sopimukset |  |
|                        |                  |                  |     |                 |  |

Kuva 44: Omat sopimukset

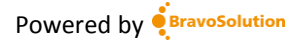

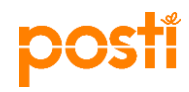

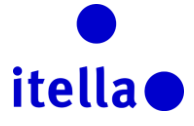

Jos sinulla on sopimuksia, jotka vaativat tarkastelua tai hyväksyntää ne näkyvät neuvottelussa olevissa sopimuksissa yleisnäkymässä.

Valitse sopimuksen nimi ja mene sitten sisällönhallintaan nähdäksesi sisältö, joka vaatii hyväksyntää.

#### TARVITSETKO APUA?

Teknisissä kysymyksissä Postin hankintaportaalin liittyen, otathan yhteyttä BravoSolutionin **englanninkieliseen** helpdeskiin (kuva 44).

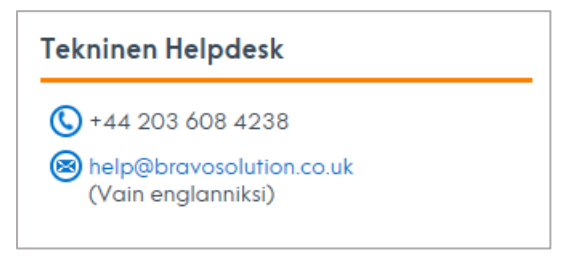

Kuva 45: Helpdesk-tiedot

Prosessiin liittyvissä kysymyksissä otathan yhteyttä Postin tai Itellan hankintaan osoitteessa **postisourcing@posti.com**.

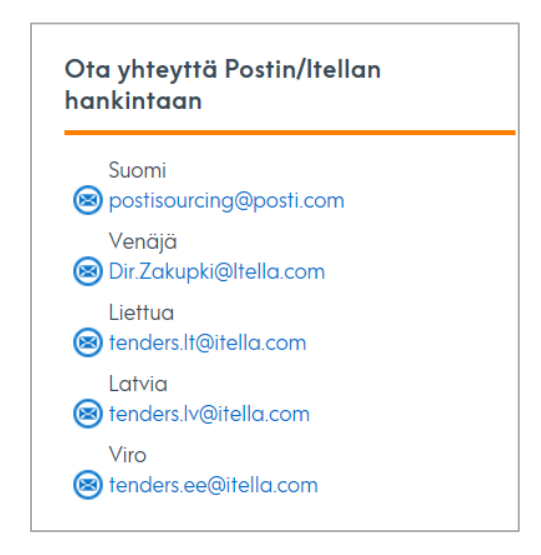

Kuva 46: Ota yhteyttä Postin tai Itellan hankintaan

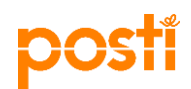

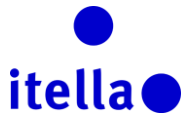

Käyttääksesi portaalia optimaalisella tasolla, varmistathan, että olet tietoinen laitteistovaatimuksista, jotka löytyvät sisäänkirjautumissivulta (katso alla olevat kuvat):

| postí                                                      |                                                                                                    |                                                                                               | itella 🗨                                                                             |
|------------------------------------------------------------|----------------------------------------------------------------------------------------------------|-----------------------------------------------------------------------------------------------|--------------------------------------------------------------------------------------|
|                                                            | Tervetuloa Postin han                                                                                                    | EN FI SE                                                                                      |                                                                                      |
| Tāmā sivus<br>irjaudu sisään                               | to on Postin hankinnan ja Postin tavaro<br>hankintaportaali int<br>Ota yhteyttä Postin/Itellan hankintaan                                 | an- ja palveluntoimitta<br>ernetissä.<br>Tekninen Helpdesk                                    | ijien yhteistyo- ja<br>Ohjeita toimittajille                                         |
| täyttäjätunnus<br>alasana<br>Sisään<br>Inohtuiko salasana? | Suomi<br>Suomi<br>Venäjä<br>Dir.Zakupki@Itella.com<br>Liettua<br>tenders.lt@itella.com<br>Latvia<br>tenders.lv@itella.com<br>Viro<br>Viro | <ul> <li>+44 203 608 4238</li> <li>help@bravosolution.co.uk<br/>(Vain englanniksi)</li> </ul> | Klikkaa alla olevaa painiketta<br>ladataksesi ohjeet portaalin<br>käyttöön.<br>Lataa |
| BravoSolution - System R                                   | equirements                                                                                                    |                                                                                               |                                                                                      |

| Asetukset                                                                                                    | Asetuksesi             | Tekniset vaatimukset                                                                                                    | Ei<br>suositeltu       |
|----------------------------------------------------------------------------------------------------|------------------------|----------------------------------------------------------------------------------------------------|------------------------|
| Selain                                                                                                    | Chrome<br>54.0.2840.99 | Internet Explorer 10 and 11<br>Google Chrome<br>Mozilla Firefox (ESR) 38+<br>Safari 8 for MacOS 10.10                                                                                                    | Internet<br>Explorer 9 |
| IP-osoite                                                                                                    | 80.169.192.69          |                                                                                                    |                        |
| Käyttöjärjestelmä                                                                                                | Windows 7              | Microsoft Vista. Microsoft Windows 7, Microsoft Windows 8, Microsoft Window 10.<br>Other operating systems such as Linux, Mac OS X or other versions of Windows although not officially supported,<br>may be compatible with supported browser |                        |
| JavaScript-versio                                                                                                | 1.6                    | 1.3                                                                                                    |                        |
| Evästetuki käytössä                                                                                              | ON                     | ON                                                                                                    |                        |
| Kuvaruudun tarkkuus                                                                                              | 1536 x 864             | 1024 x 768 +                                                                                                    |                        |
| Bittimäärä                                                                                                    | 24 bit                 | 16 bit +                                                                                                    |                        |
| Suoritin                                                                                                    | n/a                    | x86 +                                                                                                    |                        |
| Java-sovelmat tuettuja                                                                                           | OFF                    | ON                                                                                                    |                        |
| Java-sovelmat käytössä                                                                                           | OFF                    | ON                                                                                                    |                        |
| Java-versio<br>Ajonaikaisen Java-ympäristön Sun-versio tarvitaan<br>verkkohuutokaupan edistyneisiin toimintoihin |                        | 1.8 +                                                                                                    | 1.7                    |